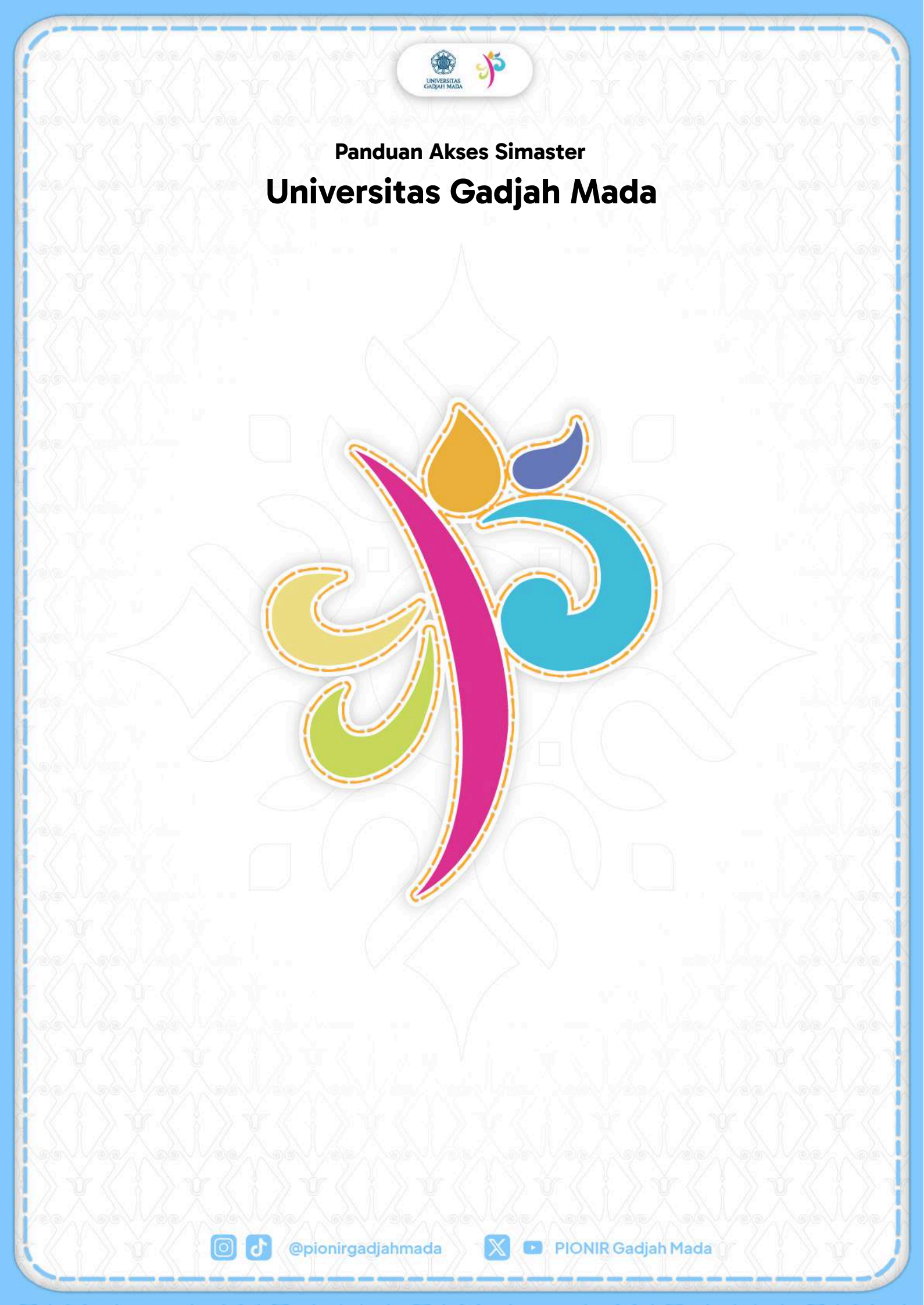

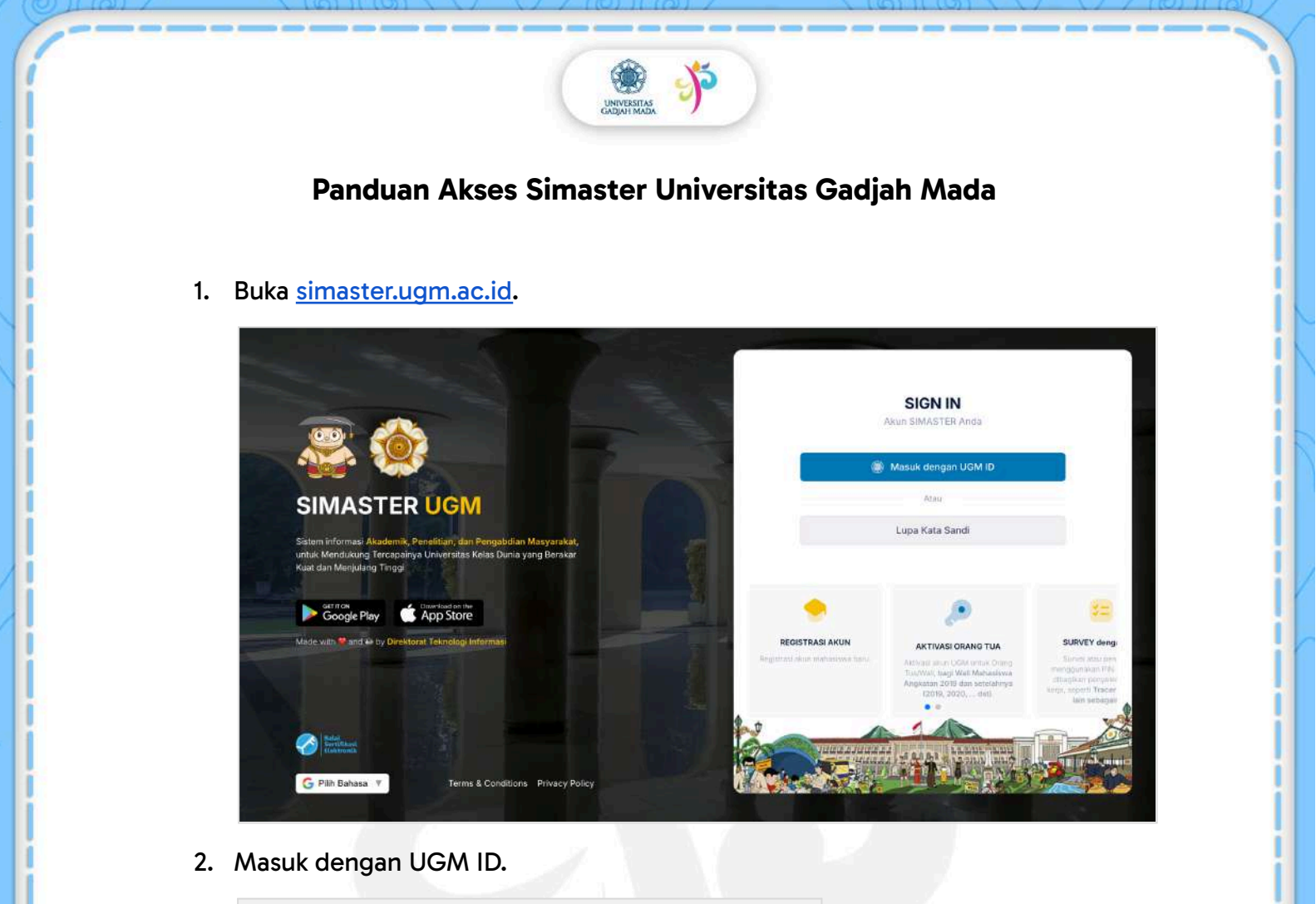

| Enter your oaw n                                                       | and Password    |
|------------------------------------------------------------------------|-----------------|
| UGM ID (without @*.ugm.ac.id):                                         |                 |
| pionirgadjahmada                                                       |                 |
| Password:                                                              |                 |
|                                                                        |                 |
| <ul> <li>Warn me before logging me int</li> <li>Remember Me</li> </ul> | o other sites.  |
| LOGIN CLEAR                                                            | Forgot password |
| Do not have a                                                          | n account?      |
|                                                                        |                 |

X

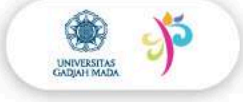

3. Masukkan *captcha* pada kolom yang telah disediakan sesuai karakter yang muncul.

Lalu, klik "Proses".

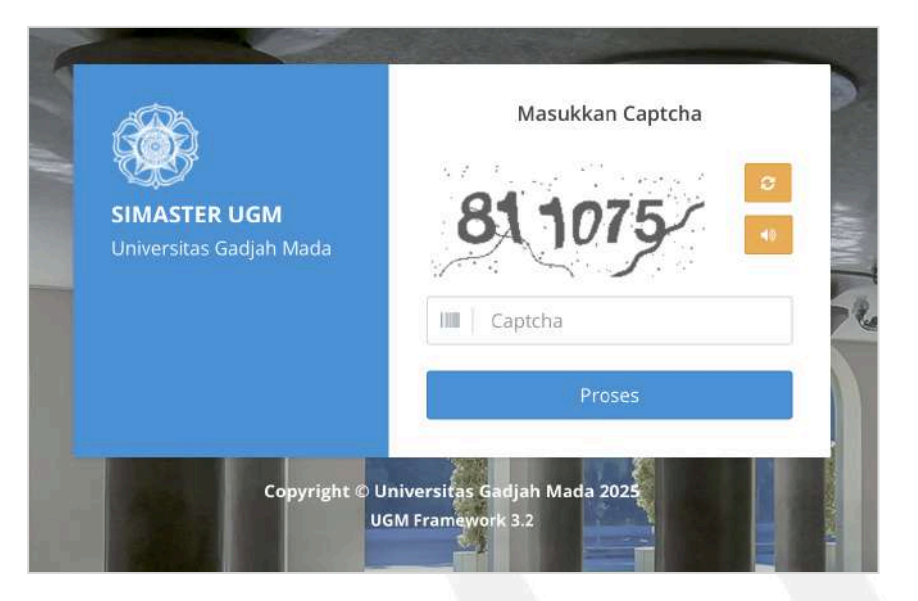

## 4. Buka menu "Akademik Kemahasiswaan".

| SIMASTER UGM                                              | Beranda                 | Akademik Kemahasiswaan 👻 | Alumni Karier 👻 | Administrasi 👻 | Pengaturan 👻    | G Pilih Bahasa 🛛 🔻 |
|-----------------------------------------------------------|-------------------------|--------------------------|-----------------|----------------|-----------------|--------------------|
| I NEED HELP                                               | ¢.                      | AGENDA                   |                 |                |                 |                    |
| Please contact us j<br>problem with SIMA                  | 'or any<br>ISTER        |                          |                 |                | $\bigcirc$      |                    |
| 0274-6492<br>081128265                                    | 590<br>46               |                          |                 | Tic            |                 |                    |
| (Direktorat Teknol<br>Directorate of Infor<br>Technology) | ogi Informasi<br>motion |                          |                 | 910<br>1       | ak aud agentuar |                    |

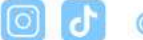

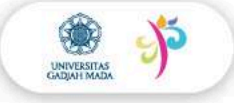

5. Pilih submenu **"Kemahasiswaan"** kemudian pilih **"PIONIR Gadjah Mada (d.h. PPSMB)"**.

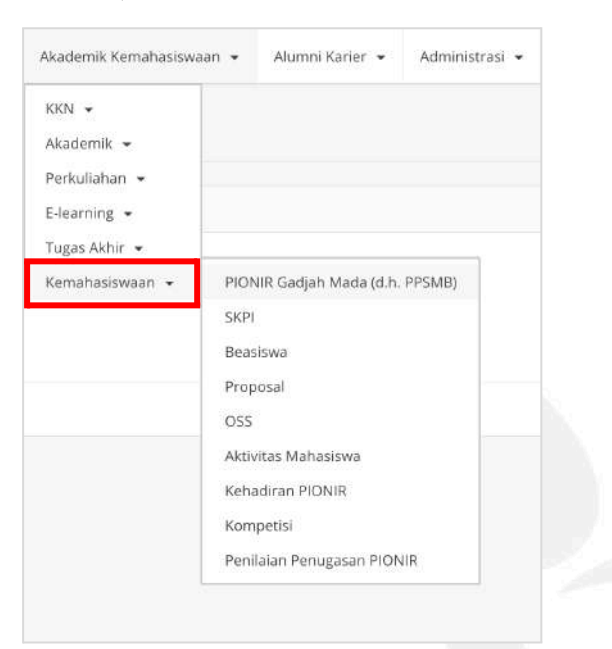

 Gamada dapat melihat informasi mengenai gugus, bergabung dengan grup gugus, dan mendapatkan *enrollment key* untuk mengakses eLOK.

| ASTER UGM      | Beranda | Akademik Kem                    | ahasiswaan 👻                      | Alumni Karier 🔹              | Administrasi 🔹 | Pengaturan +     |          |                               |
|----------------|---------|---------------------------------|-----------------------------------|------------------------------|----------------|------------------|----------|-------------------------------|
|                |         |                                 |                                   |                              |                | G Pilih Bahasa 🔻 | - io 🔺 😩 | (Mahasiswa -                  |
|                |         |                                 |                                   |                              |                |                  |          |                               |
|                |         |                                 |                                   |                              |                |                  |          |                               |
|                |         |                                 |                                   |                              |                |                  |          | manager and the second second |
|                |         |                                 |                                   |                              |                |                  | 0 1      | enadiran 🔄 Cevalo Secirikat   |
| INFORMASI      | GUGUS P | IONIR                           |                                   |                              |                |                  |          |                               |
| Nama Mahasiswa |         |                                 |                                   |                              |                |                  |          |                               |
| No NIU         | 8       |                                 |                                   |                              |                |                  |          |                               |
| Fakultas       |         |                                 |                                   |                              |                |                  |          |                               |
| Program Studi  |         |                                 |                                   |                              |                |                  |          |                               |
| UNIVERSITAS    |         |                                 |                                   |                              |                |                  |          |                               |
| Nama Gugus     | 1       | Soepardjo                       |                                   |                              |                |                  |          |                               |
| Kelompok       | ti 3    | Soepardjo 07                    |                                   |                              |                |                  |          |                               |
| Keterangan     |         | 1. Akses eLok                   |                                   |                              |                |                  |          |                               |
|                |         | Course                          | : PIONIR GAD.                     | JAH MADA 2024                |                |                  |          |                               |
|                |         | 2. Gate & Ruang                 | : Soepardjo-07<br>Kelas           |                              |                |                  |          |                               |
|                |         | Gate Upacara Po                 | embukaan melalu                   | i Gate E (Hari ke-1)         |                |                  |          |                               |
|                |         | Ruang Kuliah 9<br>Lawat Upacara | Gedung Timur E<br>Pembukaan (Klik | lagian Selatan, Lantai<br>C) | 1              |                  |          |                               |
|                | 13      | 3. Grup Gugus U                 | niversitas                        |                              |                |                  |          |                               |
|                |         | Tautan Gran So                  | mandio 07 (Klik)                  |                              |                |                  |          |                               |

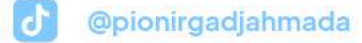

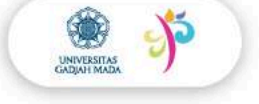

## Panduan Akses Simaster melalui Aplikasi Simaster pada Ponsel

- 1. Unduh aplikasi Simaster melalui *Play Store* (Android) atau *App Store* (IOS).
- Buka Simaster, masuk menggunakan akun Single Sign On (SSO) UGM dengan cara mengisi username SSO (tanpa @mail.ugm.ac.id) beserta kata sandi. Berikutnya, klik "Masuk".

| https://simasterugm.ac.id          |                        |
|------------------------------------|------------------------|
|                                    | Masukkan Akun UGM Anda |
| silakan masuk dengan akun UGM Anda |                        |
|                                    |                        |
|                                    |                        |
|                                    |                        |
| USERNAME                           |                        |
| pionirgadjahmada                   |                        |
|                                    | pionirgadjahmada       |
| MASUK                              |                        |
| LUPA PASSWORD?                     | Masuk                  |

Tampilan pada Android

## Tampilan pada IOS

 Buka menu "Kemahasiswaan". Kemudian, pilih submenu "PIONIR Gadjah Mada d.h. PPSMB".

| ≡  | SIMASTER UGM                    | : | Menu                              |   |
|----|---------------------------------|---|-----------------------------------|---|
|    | E-learning                      | ~ | E-learning                        | > |
|    | Tugas Akhir                     | ~ | 📰 Tugas Akhir                     | > |
| ** | Kemahasiswaan                   | ~ | 🚰 Kemahasiswaan                   | ~ |
| >  | PIONIR Gadjah Mada (d.h. PPSMB) |   | > PIONIR Gadjah Mada (d.h. PPSMB) |   |
| >  | SKPI                            |   | > SKPI                            |   |
| >  | Beasiswa                        |   | > Beasiswa                        |   |
| >  | Proposal                        |   | > Proposal                        |   |
| >  | oss                             |   | > OSS                             |   |
| >  | Aktivitas Mahasiswa             |   | > Aktivitas Mahasiswa             |   |
| >  | Kehadiran PIONIR                |   | > Kehadiran PIONIR                |   |
| >  | Kompetisi                       |   | > Kompetisi                       |   |
| >  | Penilaian Penugasan PIONIR      |   | > Penilaian Penugasan PIONIR      | > |
|    | Alumni                          | ~ | Alumni                            | > |
|    | UGM Career                      | ~ | UGM Career                        | > |
|    | UGM Residence                   | ~ | UGM Residence                     | > |

Tampilan pada Android

## Tampilan pada IOS

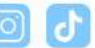

X

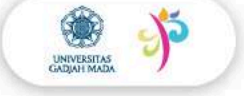

 Gamada dapat melihat informasi mengenai gugus, bergabung dengan grup gugus, dan mendapatkan *enrollment key* untuk mengakses eLOK.

| 1                         | ۵     | Kehadiran 📔 Cetak Setifikat 🕰                                                                                  |  |                                                                                                    |
|---------------------------|-------|----------------------------------------------------------------------------------------------------|--|----------------------------------------------------------------------------------------------------|
| INFORMA                   | ASI O | SUGUS PIONIR                                                                                                   |  | 💩 Kehadiran 📑 Cetak Setifikat                                                                                     |
| Nama<br>Mahasiswa         | £     |                                                                                                    |  | INFORMASI GUGUS PIONIR                                                                                            |
| No NIU                    | ŧ,    |                                                                                                    |  | A                                                                                                    |
| akultas                   | Ě.    |                                                                                                    |  | Nama :<br>Mahasiswa                                                                                               |
| Program<br>Studi          |       |                                                                                                    |  | No NIU :                                                                                                    |
| JNIVERSITAS               | s     |                                                                                                    |  | Fakultas :                                                                                                    |
| Nama<br>Sugus             | ы     | Sardjito                                                                                                    |  | Program :<br>Studi                                                                                                |
| elompok                   | Ē. 3  | Sardjito 05                                                                                                    |  | UNIVERSITAS                                                                                                    |
| eterangan                 | R a   | 1. Akses eLok<br>Course : PIONIR GADJAH MADA 2024<br>Enrollment key : Sardjito-05                              |  | Nama : Soepardjo<br>Gugus                                                                                         |
|                           | 0     | 2. Gate & Ruang Kelas<br>Gate Upacara Pembukaan melalui Gate B (H<br>Ruang Kuliah 1. Gedung Student Center Lan |  | Kelompok : Soepardjo 07                                                                                           |
|                           | 3     | Layout Upacara Pembukaan (Klik)<br>3. Grup Gugus Universitas<br>Tautan Grup Sardijto 05 (Klik)                 |  | Keterangan : 1. Akses eLok<br>Course : PIONIR GADJAH<br>Enrollment key : Soepardjo-07<br>2. Gate & Ruang Kelas    |
|                           | 1     | Apabila mengalami kendala dalam mengak<br>085876187143 (Kesekretariatan PIONIR Gadj                            |  | Gate Upacara Pembukaan melalui Ga<br>Ruang Kuliah 9, Gedung Timur Bagia<br><i>Layout</i> Upacara Pembukaan (Klik) |
| Teman<br>Satu<br>Kelompok | E     | Pi                                                                                                    |  | 3. Grup Gugus Universitas<br>Tautan Grup Soepardjo 07 (Klik)                                                      |

Tampilan pada Android

Tampilan pada IOS

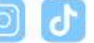

 $\mathbb{X}$